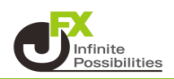

【レート一覧】【注文一覧】【ポジション一覧】【ポジション集計】【一括注文】】【履歴検索の結果画面】 で表示されている各項目は、表示順を並び替えたり、表示・非表示に変更することができます。

1 各項目にカーソルを合わせると左側に ■ が表示されるので、そこをクリックすると【表示カラム変更】の 画面が表示されます。 ここでは、【注文一覧】のカラムの設定を変更します。

| N  | 注文一覧        |      |         |               | - <b></b> | : 🛙 🐼 🗡 🗕 🗆 🗙                         |
|----|-------------|------|---------|---------------|-----------|---------------------------------------|
| ): | 主文取消 ▼ 注文変更 | 全通貨  | ✓ 全区分 、 | ✓ 全売買 ✓ 全執行条件 | ~         |                                       |
|    | 注文番号        | 注文状況 | 通貨ペア    | 注文手法          | 売買        | 11 注文区分                               |
|    |             |      |         |               |           | A A A A A A A A A A A A A A A A A A A |
|    |             |      |         |               |           |                                       |
| <  |             |      |         |               |           | >                                     |

2【表の設定】画面が表示されます。
①『非表示』…各画面に表示されていない項目です。
②『表示』…各画面に表示されている項目です。
③『表示→』…非表示の選択した項目を表示へ移動。
『←隠す』…表示の選択した項目を非表示へ移動。
④『↑上へ』『↓下へ』…表示の項目の位置を移動させる。
※初期設定では、全ての項目が表示されています。

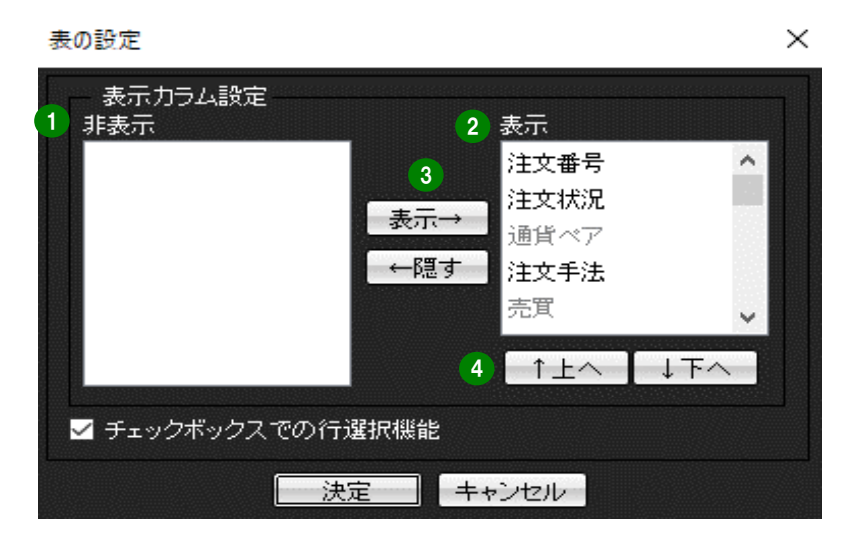

表示の枠内にある項目を非表示に入れ替えることで、各画面の項目の表示を変更することができます。

3 ここでは「注文番号」の表示を非表示にします。

【表示】枠内にある「注文番号」の文字を選択し、【←隠す】をクリックすると、【非表示】の欄に移動します。 移動したら【決定】をクリックします。

| 非表示        | 表示         |    |
|------------|------------|----|
| 注文番号       | 注文状况       | ^  |
|            | (まテー、)通貨ペア |    |
|            | 建立 注文手法    |    |
|            | ←隠す 売買     |    |
|            | 注文区分       | ~  |
|            | 一个上个一,     | 下~ |
| チェックボックスでの | 行選択機能      |    |

4 表示項目が変更され、「注文番号」の表示が消えました。

| 🙀 注文一覧 |      |     |          |      |   |     |        |       | - 🗳 🗉 🗈 | 1 🦽 🗶 🗕 🗖 🗙 1 |
|--------|------|-----|----------|------|---|-----|--------|-------|---------|---------------|
| 注文取消 ▼ | 主文変更 | 全通貨 | ~        | 全区分  | ~ | 全売買 | $\sim$ | 全執行条件 | $\sim$  |               |
| ■ 注文状況 | 通貨   | tベア | ).<br>ji | 主文手法 |   | 売買  |        | 注文区分  | 両建      | 決済順序          |
|        |      |     |          |      |   |     |        |       |         |               |
| <      |      |     |          |      |   |     |        |       |         | >             |

位置を変更したい項目をドラッグすることで簡単に位置を変えることができます。

1 位置を変更したい項目をクリックしたまま、移動したい場所の項目でクリックを離します。

| 🙀 注文一覧                           |         |             | 🌼 E 🛛 🐼 🗡 — 🗆 🗙 |
|----------------------------------|---------|-------------|-----------------|
| 注文取消 ▼ 注文変更 全通貨                  | ✓ 全区分 ✓ | 全売買 🗸 全執行条件 | ~               |
| ■ 注文状況 <u>通貨 / 注</u><br>注文 注文 注: | 注文手法    | 売買 注文区分     | 両建 決済順序         |
|                                  |         |             |                 |
| <                                |         |             | >               |

2 位置の変更が完了しました。

| 🙀 注文一覧 |       |      |      |       |     |     |        |       | 🕸 🗉 🖬  | 🦽 🛪 🗕 🗆 🗙 |
|--------|-------|------|------|-------|-----|-----|--------|-------|--------|-----------|
| 注文     | 「取消」▼ | 注文変更 | 全通貨  | ~ 全区: | ÷ ~ | 全売買 | $\sim$ | 全執行条件 | $\sim$ |           |
|        | 注文    | 手法   | 注文状况 | 通貨    | キペア | 売買  |        | 注文区分  | 両建     | 決済順序      |
|        |       |      |      |       |     |     |        |       |        |           |
| <      |       |      |      |       |     |     |        |       |        | >         |